#### UNITED STATES DEPARTMENT OF AGRICULTURE

Farm Service Agency Washington, DC 20250

Price Support Loan and LDP Administrative Systems 17-PS

Amendment 4

Approved by: Deputy Administrator, Farm Programs

W. Scott Manbour

#### Amendment Transmittal

#### A Reason for Amendment

Part 10 has been added to provide automation procedure for the Reasonable Quantity Management System for 2022 and subsequent years.

| Page Control Chart |                                                       |                        |  |  |
|--------------------|-------------------------------------------------------|------------------------|--|--|
| TC Text Exhibit    |                                                       |                        |  |  |
| 1, 2               | 4-13, 4-14<br>10-1 through 10-18 (add)<br>10-19 (add) | 1, page 1<br>3, page 1 |  |  |

.

### Page No.

# Part 1 General Information

| 1    | Overview                           | 1-1 |
|------|------------------------------------|-----|
| 2    | Responsibilities and Functionality | 1-2 |
| 3-19 | (Reserved)                         |     |

### Part 2 Warehouse Information

| 20    | General Information                         | 2-1   |
|-------|---------------------------------------------|-------|
| 21    | Warehouse Menu Screen                       | 2-2   |
| 22    | (WithdrawnAmend. 3)                         | 2-3   |
| 23    | Warehouse Data Search Screen                | 2-4   |
| 24    | Warehouse Data Search Results Screen        | 2-5   |
| 24.5  | View Warehouse Results Screen               | 2-6   |
| 25    | Warehouse Favorites                         | 2-6.6 |
| 26    | Creating Warehouse Favorites                | 2-9   |
| 27    | Adding Warehouses to Warehouse Favorites    | 2-10  |
| 28    | Warehouse Search Results Screen             | 2-12  |
| 29    | Deleting Warehouse From Warehouse Favorites | 2-13  |
| 30-99 | (Reserved)                                  |       |

# Part 3 COC Yields

| 100   | COC Yields Main Menu               | 3-1  |
|-------|------------------------------------|------|
| 101   | COC Yields Screen                  | 3-2  |
| 102   | COC Yields Results Screen          | 3-4  |
| 103   | COC Yields Second Party Approval   | 3-6  |
| 104   | COC Yields Approval Results Screen | 3-9  |
| 105   | Modify COC Yields                  | 3-11 |
| 106-1 | 99 (Reserved)                      |      |

### Part 4 Other Administrative Functions

| 200   | State Maximum Moisture Main Menu               | 4-1  |
|-------|------------------------------------------------|------|
| 201   | State Maximum Moisture Screen                  | 4-3  |
| 202   | State Maximum Moisture Results Screen          | 4-5  |
| 203   | State Maximum Moisture Approval Main Menu      | 4-7  |
| 204   | State Maximum Moisture Approval Screen         | 4-9  |
| 205   | State Maximum Moisture Approval Results Screen | 4-11 |
| 206   | Modify State Maximum Moisture                  | 4-13 |
| 207-2 | 99 (Reserved)                                  |      |

### Parts 5-9 (Reserved)

300-799 (Reserved)

# Page No.

# Part 10 Reasonable Quantity Management System

| 800 | General Information                         | 10-1  |
|-----|---------------------------------------------|-------|
| 801 | Accessing RQ Records                        | 10-3  |
| 802 | Common Selection Screen                     | 10-4  |
| 803 | Producers with Reasonable Quantities Screen | 10-6  |
| 804 | Reasonable Quantity Management Screen       | 10-7  |
| 805 | Total RQ Screen                             | 10-8  |
| 806 | Farm Level RQ Screen                        | 10-10 |
| 807 | COC Yield                                   | 10-12 |
| 808 | Manual Crops Screen                         | 10-14 |
| 809 | Manual Crops Entry Screen                   | 10-16 |
| 810 | Graze-Out Screen                            | 10-18 |

# Exhibits

- 1 Reports, Forms, Abbreviations, and Redelegations of Authority
- 2 (Reserved)
- 3 Menu and Screen Index

#### A Overview

The State Maximum Moisture Results Screen allows the user to edit maximum moisture.

### **B** Example of State Maximum Moisture Results Screen

The following is an example of the State Maximum Moisture Results Screen.

| United States Department of Agriculture    |             |                     |                      |               | Farm Service Agency              |
|--------------------------------------------|-------------|---------------------|----------------------|---------------|----------------------------------|
| LPAS   Loan and LDP Program Administration |             |                     |                      |               |                                  |
| Home                                       | Warehouse 🗸 | COC Yields & Moistu | re 🗸 Grading Factors | ∨ Crops ∨ M   | 1aintenance 🗸                    |
| Stat                                       | e Maxim     | um Moisture         |                      | C             | rop Year : 2020 Change Selection |
| State                                      |             | (1                  | Required)            |               |                                  |
| Nebras                                     | ka (31)     |                     | ~                    |               |                                  |
|                                            |             |                     |                      |               |                                  |
| Comm                                       | odity Name  | Commodity Code      | Standard Moisture    | Shrink Factor | State Maximum Moisture           |
| Barley                                     |             | 2200                | 14.50                | 1.30          | 18.50                            |
| Canola                                     |             | 7200                | 10.00                | 1.10          |                                  |
| Chickp                                     | eas         | 5100                | 15.00                | 1.30          |                                  |
| Corn                                       |             | 2000                | 15.50                | 1.30          | 20.00                            |
|                                            |             |                     |                      |               | *                                |

#### 206 Modify State Maximum Moisture (Continued)

#### C Action

Modify the State maximum moisture according to the following:

- access the State Maximum Moisture Screen according to paragraph 200
- for the applicable commodity, click the field for the moisture to modify, and enter the revised maximum moisture
- CLICK "Save" to save the entry
- CLICK "Cancel" to cancel the process.
- **Note:** Second Party Approval is required for all changes according to paragraph 203. The user who entered the maximum moisture information, cannot perform second party approval.
- 207-299 (Reserved)

Parts 5-9 (Reserved)

**300-799** (Reserved)

#### \*--Part 10 Reasonable Quantity Management System

#### 800 General Information

#### **A** Overview

RQMS is a web-based system that contains a producer's RQ information that is used to determine available quantity for MALs and LDPs.

**Note:** RQ records are automatically created for eligible commodities with an acreage report on file upon the first request for a MAL or LDP. Manual records will need to be created for all commodities not supported by a report of acreage, such as wool, mohair, pelts, honey, and seed cotton, before the corresponding MAL or LDP request.

Users have the option to search RQ records for individual producers or for the entire county.--\*

# \*--800 General Information (Continued)

### **B** Example of RQMS Home Screen

The following is an example of the RQMS Home Screen.

| USDA United States Department                                            | of Agriculture                                                                                                    |                                       | Farm Service Agency |  |  |  |  |
|--------------------------------------------------------------------------|----------------------------------------------------------------------------------------------------|---------------------------------------|---------------------|--|--|--|--|
| RQMS   Reasonabl                                                         | e Quantity Management Syste                                                                                                    | em                                    | 🕑   COUNTY USER 🗸   |  |  |  |  |
| Home Search ∨ Reports                                                    | ~                                                                                                    |                                       |                     |  |  |  |  |
| Welcome to F                                                             | Welcome to RQMS                                                                                                    |                                       |                     |  |  |  |  |
| RQMS is a web-<br>nationwide. A ru<br>a MAL or LDP re<br>MAL or LDP requ | RQMS is a web-based system that stores a producer's reasonable quantity for all quantities<br>nationwide. A record will automatically be created for commodities reported on a FSA-578 upon<br>a MAL or LDP request. All other commodities must have a manual RQ record created before the<br>MAL or LDP request. |                                       |                     |  |  |  |  |
| <b>D 1</b>                                                               |                                                                                                    | A A                                   | <b></b>             |  |  |  |  |
| Program Information                                                      |                                                                                                    | Agency Guidelines                     | Resources           |  |  |  |  |
| 2-LP Grains and Oilseeds                                                 | 7-CN                                                                                                    | Forms                                 | FSA.gov             |  |  |  |  |
| 2-LP Honey                                                               | 8-LP                                                                                                    | Handbooks                             |                     |  |  |  |  |
| 2-LP Peanuts                                                             | 15-PS                                                                                                    | Notices                               |                     |  |  |  |  |
| 2-LP Rice                                                                | <u>16-PS</u>                                                                                                    | Publications<br>Software Transmittals | Policies and Links  |  |  |  |  |

# C Action

Access the RQMS application according to the following.

| Step | Action                                                        |   |
|------|---------------------------------------------------------------|---|
| 1    | Access the FSA Applications Intranet page at                  |   |
|      | https://intranet.fsa.usda.gov/fsa/applications.asp.           |   |
| 2    | Under "FSA Applications", "Application Directory", CLICK P-Z. |   |
| 3    | CLICK "Reasonable Quantity Management System (RQMS)".         |   |
|      |                                                               | k |

### A Overview

Users have the option to access a specific producer's record or select a producer from the list of all records previously created in a county.

### **B** Action

To display the Common Selection Screen and view a producer's RQ record, go to the RQMS Home Screen top navigation bar:

- CLICK "Search" and select either:
  - "By Producer"

Note: Select the producer from the SCIMS Search Page.

- "By County"
- The Common Selection Screen is displayed.
- **Note:** For producers who do not already have a RQ record created, RQMS will create the record at the time of the search request.--\*

#### A Overview

The Common Selection Screen is the starting point for administering RQ records.

### **B** Example of the Common Selection Screen

The following is an example of the Common Selection Screen.

| United States Department of Agriculture | Farm Service Agency |
|-----------------------------------------|---------------------|
| <b>CS</b>   Common Selection            |                     |
|                                         | COUNTY USER         |
|                                         |                     |
| RQMS                                    |                     |
| Crop Year Require                       | d                   |
| Select One                              |                     |
| Show All States and Counties            |                     |
| Remember State and County Selected      |                     |
| Chate Description                       |                     |
| Linited States (00)                     |                     |
|                                         |                     |
| County Require                          | d                   |
| Select One                              |                     |
| Select Cancel                           |                     |
|                                         |                     |
|                                         |                     |
| Return to top                           |                     |
|                                         | و                   |

# \*--802 Common Selection Screen (Continued)

# **C** Field Descriptions and Actions

The following table provides the field descriptions and actions for the Common Selection Screen.

| <b>Field/Button</b> | Description                           | Action                         |
|---------------------|---------------------------------------|--------------------------------|
| Crop Year           | Crop year selected will be            | Using the drop-down menu,      |
|                     | displayed.                            | select the applicable crop     |
|                     |                                       | year.                          |
| Show All States     | System will display all States and    | Select the checkbox to view    |
| and Counties        | counties.                             | all States.                    |
| Remember State      | Allows user to select a defaulted     | Select the checkbox to default |
| and County          | State and county.                     | the selected State and county. |
| Selected            |                                       |                                |
| State               | State selected will be displayed.     | Using the drop-down menu,      |
|                     |                                       | select the applicable State.   |
| County              | County selected will be displayed.    | Using the drop-down menu,      |
|                     |                                       | select the applicable county.  |
| Select              | Clicking "Select" will display either | CLICK "Select"                 |
|                     | the producer's RQ record, or all      |                                |
|                     | records in the county based on what   |                                |
|                     | was selected according to             |                                |
|                     | subparagraph 801 B.                   |                                |
| Cancel              | Cancels the action.                   | CLICK "Cancel" and return      |
|                     |                                       | to RQMS Home Screen.           |

#### \*--803 Producers with Reasonable Quantities Screen

#### A Overview

When the user selects "County" from the "Search" option, a list of all producers with a RQ record for the selected crop year, State, and county is displayed.

**Note:** If the user does not see an RQ record for the producer, the user will need to create a RQ record by selecting "Producer" from the "Search" according to subparagraph 801 B.

To access a producer's RQ record, click the applicable hyperlink of the producer.

#### **B** Example of Producers with Reasonable Quantities Screen

The following is an example of the Producers with Reasonable Quantities Screen.

| RQMS   Reasonable Quantity Management System         | COUNTY USER 🗸 |  |  |  |
|------------------------------------------------------|---------------|--|--|--|
| Home Search V Reports V                              |               |  |  |  |
| Crop Year: 2021<br>State: Marvland County: Frederick |               |  |  |  |
| Producers with Reasonable Quantities                 |               |  |  |  |
| Producer Name                                        |               |  |  |  |
| ABC FARMS                                            |               |  |  |  |
| PRODUCER, IMA                                        |               |  |  |  |
| XYZ LLC                                              |               |  |  |  |
|                                                      |               |  |  |  |
| Return to top                                        |               |  |  |  |

#### \*--804 Reasonable Quantity Management Screen

#### A Overview

After selection of the producer, the Total RQ Screen is displayed on the Reasonable Quantity Management Screen. Users can navigate throughout RQMS by clicking any of the following tabs:

- Total RQ
- Farm Level RQ
- COC Yield
- Manual Crops
- Graze-Out.

### **B** Example of Reasonable Quantity Management Screen

The following is an example of the Total Reasonable Quantity Management Screen after a producer is selected.

| RQMS   Reasonable Quantity Management System            | COUNTY USER 🗸 |
|---------------------------------------------------------|---------------|
| Home Search V Reports V RQ Management                   |               |
| Producer Name: PRODUCER, IMA<br>Crop Year: 2021         |               |
| Total RQ Farm Level RQ COC Yield Manual Crops Graze-Out |               |

#### \*--804 Reasonable Quantity Management Screen (Continued)

#### **C** Fields Descriptions and Actions

The following table provides the field descriptions and actions for the Total Reasonable Quantity Management Screen.

| Field/Button  | Description                        | Action                            |
|---------------|------------------------------------|-----------------------------------|
| Producer Name | Displays the producer's name.      |                                   |
| Crop Year     | Displays the crop year.            |                                   |
| Total RQ      | Displays the producer's RQ when a  | CLICK "Total RQ" to display       |
|               | certified FSA-578 is on file.      | the producer's total RQ record.   |
|               |                                    |                                   |
|               |                                    | Note: See paragraph 805.          |
| Farm Level RQ | Displays the producer's farm level | CLICK "Farm Level RQ" to          |
|               | RQ.                                | display the producer's farm level |
|               |                                    | record.                           |
|               |                                    |                                   |
|               |                                    | Note: See paragraph 806.          |
| COC Yield     | Displays the established COC yield | CLICK "COC Yield" to display      |
|               | for the farm record.               | the COC yield data.               |
|               |                                    |                                   |
|               |                                    | Note: See paragraph 807.          |
| Manual Crops  | Displays the producer's manual     | CLICK "Manual Crops" to           |
|               | crops.                             | display the producer's manual     |
|               |                                    | crops.                            |
|               |                                    |                                   |
|               |                                    | Note: See paragraph 808.          |
| Graze-Out     | Displays the producer's eligible   | CLICK "Graze-Out" to display      |
|               | graze-out options.                 | graze-out options.                |
|               |                                    |                                   |
|               |                                    | <b>Note:</b> See paragraph 809.   |

#### 805 Total RQ Screen

#### A Overview

The Total RQ Screen displays the producer's RQ when a certified FSA-578 has been recorded and the COC yield has been entered in LPAS. If there is no certified FSA-578 on file or the COC-established yield has not been entered in LPAS, then "No record was found" will be displayed.

**Note:** If the FSA-578 is modified while in RQMS, the user must exit the RQMS application and re-access the record to update the reasonable quantity.--\*

# \*--805 Total RQ Screen (Continued)

### **B** Example of the Total RQ Screen

The following is an example of the Total RQ Screen for the selected producer.

| RQMS   Reasonable Quantity Management System country use                        |                                                                                                    |                                                                  |  |  |  |
|---------------------------------------------------------------------------------|----------------------------------------------------------------------------------------------------|------------------------------------------------------------------|--|--|--|
| ome Search RQ Management                                                        |                                                                                                    |                                                                  |  |  |  |
| oducer Name IMA FARMER<br>op Year: 2019<br>tal RQ Farm Level RQ COC Yield Manu: | l Crops Graze-Out                                                                                                 |                                                                  |  |  |  |
|                                                                                 |                                                                                                    |                                                                  |  |  |  |
| mmodity Reasonable Quantity                                                     | Total Reasonable Quantity                                                                                         | Available Reasonable Quantity                                    |  |  |  |
| mmodity Reasonable Quantity                                                     | Total Reasonable Quantity<br>26,900.00                                                                            | Available Reasonable Quantity<br>26,900.00                       |  |  |  |
| mmodity Reasonable Quantity Commodity Corn - YC Sarley - BRL                    | Total Reasonable Quantity<br>26,900.00<br>1,404.80                                                                | Available Reasonable Quantity<br>26,900.00<br>1,404.80           |  |  |  |
| mmodity Reasonable Quantity                                                     | Total Reasonable Quantity         Quantity           26,900.00         1,404.80           500.00         1,404.80 | Available Reasonable Quantity<br>26,900.00<br>1,404.80<br>500.00 |  |  |  |

### **C** Field Descriptions

The following table provides the field descriptions for the Total RQ Screen.

| <b>Field/Button</b>  | Description                                                                           |  |  |  |  |  |
|----------------------|---------------------------------------------------------------------------------------|--|--|--|--|--|
| Producer Name        | Displays the producer's name.                                                         |  |  |  |  |  |
| Crop Year            | Displays the crop year.                                                               |  |  |  |  |  |
| Commodity            | Displays the commodity type.                                                          |  |  |  |  |  |
| Total Reasonable     | Displays the total RQ.                                                                |  |  |  |  |  |
| Quantity             |                                                                                       |  |  |  |  |  |
|                      | This is a calculated field of the producer's acreage multiplied by the COC yield.     |  |  |  |  |  |
|                      | <b>Note:</b> This field is a sum of the calculated irrigated and non-irrigated acres. |  |  |  |  |  |
| Available Reasonable | Displays the available RQ to be used for an LDP or MAL                                |  |  |  |  |  |
| Quantity             | application.                                                                          |  |  |  |  |  |
|                      | *                                                                                     |  |  |  |  |  |

#### \*--806 Farm Level RQ Screen

### A Overview

The Farm Level RQ Screen displays the producer's reasonable quantity at the State, county, and farm level.

### **B** Example of the Farm Level RQ Screen

The following is an example of the Farm Level RQ Screen for the selected producer.

| RQMS                                                                                                    | RQMS   Reasonable Quantity Management System COUNTY USER ~ |         |           |       |                      |        |                          |  |  |
|----------------------------------------------------------------------------------------------------|------------------------------------------------------------|---------|-----------|-------|----------------------|--------|--------------------------|--|--|
| Home Searc                                                                                              | Home Search RQ Management                                  |         |           |       |                      |        |                          |  |  |
| Producer Name: IMA FARMER<br>Crop Year: 2019<br>Total RQ Farm Level RQ COC Yield Manual Crops Graze-Out |                                                            |         |           |       |                      |        |                          |  |  |
| State                                                                                                   | County                                                     | Farm    | Commodity | Class | Compliance Crop Type | Acres  | Farm Reasonable Quantity |  |  |
| Maryland                                                                                                | Frederick                                                  | 0000297 | Barley    | BRL   | SPR                  | 17.56  | 1,404.80                 |  |  |
| Maryland                                                                                                | Carroll                                                    | 0001561 | Corn      | YC    | YEL                  | 75.20  | 9,400.00                 |  |  |
| Maryland                                                                                                | Frederick                                                  | 0000297 | Corn      | YC    | YEL                  | 175.00 | 17,500.00                |  |  |
| Maryland                                                                                                | Frederick                                                  | 0000318 | Wheat     | SRW   | SRW                  | 71.55  | 4,293.00                 |  |  |

# \*--806 Farm Level RQ Screen (Continued)

# **C** Field Descriptions

The following table provides the field descriptions for the Farm Level RQ Screen.

| Field/Button             | Description                                                                                                    |  |  |
|--------------------------|----------------------------------------------------------------------------------------------------|--|--|
| Producer Name            | Displays the producer's name.                                                                                                    |  |  |
| Crop Year                | Displays the crop year.                                                                                                    |  |  |
| State                    | Displays the State's physical location of the acreage.                                                                                                   |  |  |
| County                   | Displays the county's physical location of the acreage.                                                                                                  |  |  |
| Farm                     | Displays the farm number for the acreage.                                                                                                    |  |  |
| Commodity                | Displays the commodity.                                                                                                    |  |  |
| Class                    | Displays the commodity class.                                                                                                    |  |  |
| Compliance Crop Type     | Displays the crop type.                                                                                                    |  |  |
| Acres                    | Displays reported acres for the farm record.                                                                                                    |  |  |
| Farm Reasonable Quantity | Displays the producer's calculated farm RQ.                                                                                                    |  |  |
|                          | The Farm Reasonable Quantity is determined by multiplying<br>the acreage of the commodity/crop type/irrigation status by<br>the COC yield for each farm. |  |  |
|                          | <b>Example:</b> Farm 1 is 100 acres, 50 acres Corn-Yellow (non-<br>irrigated) and 50 acres Corn-Yellow (irrigated)                                       |  |  |
|                          | COC Yield for Corn Yellow                                                                                                    |  |  |
|                          | • 160 bu/ac (irrigated)                                                                                                    |  |  |
|                          | • 100 bu/ac (non-irrigated)                                                                                                    |  |  |
|                          | $50 \ge 160 = 8,000 \text{ bu}$<br>$50 \ge 100 = 5,000 \text{ bu}$<br>Total Farm RO = 13,000 bu                                                          |  |  |

\_\_\*

### A Overview

The COC Yield Screen:

- displays RQ information for each commodity at the farm level and the COC yield used to calculate RQ
- allows users associated with the farm's physical county location to override the COC yield for a Farm level RQ record. See 8-LP for guidance on establishing and managing COC-established yields.

### **B** Example of the COC Yield Screen

The following is an example of the COC Yield Screen for the RQ record of the producer selected.

| RQMS       | RQMS   Reasonable Quantity Management System country user v |           |            |                |       |                      |        |          |           |                |           |
|------------|-------------------------------------------------------------|-----------|------------|----------------|-------|----------------------|--------|----------|-----------|----------------|-----------|
| Home       | Home Search RQ Management                                   |           |            |                |       |                      |        |          |           |                |           |
| Produce    | Producer Name: IMA FARMER                                   |           |            |                |       |                      |        |          |           |                |           |
| Total RQ   | Farm Level F                                                | COC Yield | d Manual C | Crops Graze-Ou | t     |                      |        |          |           |                |           |
| Select     | State                                                       | County    | Farm       | Commodity      | Class | Compliance Crop Type | Acres  | Practice | COC Yield | Override Yield | Farm RQ   |
| $\bigcirc$ | Maryland                                                    | Frederick | 0000297    | Barley         | BRL   | SPR                  | 17.56  | N        | 80.000    |                | 1,404.80  |
| $\bigcirc$ | Maryland                                                    | Carroll   | 0001561    | Corn           | YC    | YEL                  | 75.20  | Ν        | 125.000   |                | 9,400.00  |
| $\bigcirc$ | Maryland                                                    | Frederick | 0000297    | Corn           | YC    | YEL                  | 175.00 | N        | 100.000   |                | 17,500.00 |
| $\bigcirc$ | Maryland                                                    | Frederick | 0000318    | Wheat          | SRW   | SRW                  | 71.55  | N        | 60.000    |                | 4,293.00  |
|            |                                                             |           |            |                |       |                      |        |          |           |                |           |
| Edit CO    | OC Yield                                                    |           |            |                |       |                      |        |          |           |                |           |

# \*--807 COC Yield (Continued)

# C Field Descriptions and Actions

The following table provides the field descriptions and actions for the COC Yield Screen.

| <b>Field/Button</b>     | Description                                                | Action                                                                       |
|-------------------------|------------------------------------------------------------|------------------------------------------------------------------------------|
| Producer Name           | Displays the producer's name.                              |                                                                              |
| Crop Year               | Displays the crop year.                                    |                                                                              |
| Select                  |                                                            | Click the radio button to<br>select an existing COC yield<br>record to edit. |
| State                   | Displays the physical State for the farm record.           |                                                                              |
| County                  | Displays the physical county for the farm record.          |                                                                              |
| Farm                    | Displays the farm number.                                  |                                                                              |
| Commodity               | Displays the commodity for the farm record.                |                                                                              |
| Class                   | Displays the commodity class.                              |                                                                              |
| Compliance Crop<br>Type | Displays the crop type.                                    |                                                                              |
| Acres                   | Displays the reported acres for the farm record.           |                                                                              |
| Practice                | Displays the irrigation practice for the commodity record. |                                                                              |
| COC Yield               | Displays the established COC yield for the farm record.    |                                                                              |
| Override Yield          | Displays data when the COC yield has been overridden.      |                                                                              |
| Farm RQ                 | Displays the farm RQ.                                      |                                                                              |
| Edit COC Yield          | Displays the adjusted existing COC yields.                 | CLICK "Edit COC Yield".                                                      |
|                         |                                                            | *                                                                            |

### \*--808 Manual Crops

### A Overview

Manual records must be created **before** a producer has requested a loan or LDP for the following commodities:

- honey
- mohair
- pelts
- seed cotton
- wool.

#### **B** Example of the Manual Crops Screen

The following is an example of the Manual Crops Screen when a record has been created for a producer.

| RQMS                                         | RQMS   Reasonable Quantity Management System countrus                                                   |        |      |           |       |                     |  |  |  |
|----------------------------------------------|----------------------------------------------------------------------------------------------------|--------|------|-----------|-------|---------------------|--|--|--|
| Home Searc                                   | Home Search RQ Management                                                                               |        |      |           |       |                     |  |  |  |
| Producer Na<br>Crop Year: 2<br>Total RQ Farm | Producer Name: IMA FARMER<br>Crop Year: 2019<br>Total RQ Farm Level RQ COC Yield Manual Crops Graze-Out |        |      |           |       |                     |  |  |  |
| Select                                       | State                                                                                                   | County | Farm | Commodity | Class | Reasonable Quantity |  |  |  |
| $\bigcirc$                                   | Maryland         Frederick         123         Wool         NON         500.00                          |        |      |           |       |                     |  |  |  |
| Add                                          | Add Edit Delete                                                                                         |        |      |           |       |                     |  |  |  |

# \*--808 Manual Crops (Continued)

# **C** Field Descriptions and Actions

| <b>Field/Button</b> | Description/Action                                 | Actions                                                     |
|---------------------|----------------------------------------------------|-------------------------------------------------------------|
| Producer Name       | Displays the producer's name.                      |                                                             |
| Crop Year           | Displays the crop year.                            |                                                             |
| Select              |                                                    | Click the radio button next to the applicable crop to edit. |
| State               | Displays the physical State for the farm record.   |                                                             |
| County              | Displays the physical county for the farm record   |                                                             |
| Farm                | Displays the farm number.                          |                                                             |
| Commodity           | Displays the commodity for the manual crop record. |                                                             |
| Class               | Displays the commodity class.                      |                                                             |
| Reasonable          | Displays the reasonable quantity for               |                                                             |
| Quantity            | the manual crop record.                            |                                                             |
| Add                 | Adds a manual crop record.                         | CLICK "Add".                                                |
| Edit                | Edits an existing manual crop record.              | CLICK "Edit".                                               |
| Delete              | Deletes an existing manual crop record.            | CLICK "Delete".                                             |
|                     |                                                    | *                                                           |

The following table provides the field descriptions and actions for the Manual Crops Screen.

### \*--809 Manual Crops Entry Screen

#### A Overview

The Manual Crops Entry Screen allows the user to enter the details for the manual crop.

### **B** Example of the Manual Crops Entry Screen

The following is an example of the Manual Crops Entry Screen when adding a new manual crop record.

| ame aearch KQ Management       |                     |                     |          |  |
|--------------------------------|---------------------|---------------------|----------|--|
| roducer Name: IMA FARMER       | ť                   |                     |          |  |
| rop Year: 2019                 |                     |                     |          |  |
| tal RQ Farm Level RQ COC Yield | Manual Crops Graze- | Out                 |          |  |
| L. L                           |                     |                     |          |  |
| State                          | Required            | Commodity           | Required |  |
| Select a State                 | ~                   | Select a Commodity  | ~        |  |
| County                         | Required            | Class               | Required |  |
| Select a County                | *                   |                     | ~        |  |
| Farm                           | Required            | Reasonable Quantity | Required |  |
|                                |                     |                     |          |  |
| 74                             |                     |                     |          |  |

# \*--809 Manual Crops Entry Screen (Continued)

# **C** Field Descriptions and Actions

The following table provides the field descriptions and actions for the Manual Crops Entry Screen.

| <b>Field/Button</b>    | Description                                                                            | Action                                                       |
|------------------------|----------------------------------------------------------------------------------------|--------------------------------------------------------------|
| Producer Name          | Displays the producer's name.                                                          |                                                              |
| Crop Year              | Displays the crop year.                                                                |                                                              |
| State                  | Displays selected State.                                                               | Using the drop-down menu, select the State.                  |
| County                 | Displays selected County.                                                              | Using the drop-down menu, select the county.                 |
| Farm                   | Displays the farm number associated with the commodity.                                | Enter the farm number<br>associated with the<br>commodity.   |
| Commodity              | Displays selected commodity.                                                           | Using the drop-down menu, select the commodity.              |
| Class                  | Displays the class selected, if applicable.                                            | Select the class from the drop-<br>down menu, if applicable. |
| Reasonable<br>Quantity | Displays the RQ for the selected commodity.                                            | Enter the RQ for the selected commodity                      |
| Save                   | Saves new manual crop record.                                                          | CLICK "Save".                                                |
| Cancel                 | Cancels the draft manual crop entry<br>and returns the user to the previous<br>screen. | CLICK "Cancel".                                              |

### A Overview

The Graze-Out Screen displays the producer's eligible commodities when an FSA-578 has been recorded for the following commodities with an intended or actual use of "GZ":

- barley
- oats
- triticale
- wheat.

#### **B** Example of Graze-Out Screen

The following is an example of the Graze-Out Screen when a record has been found for a producer.

| lome Sear            | rch RQ Manag                        | ement   |            |          |       |          |           |       |        |                     |
|----------------------|-------------------------------------|---------|------------|----------|-------|----------|-----------|-------|--------|---------------------|
| otal RQ Fan          | ame: IMA F<br>2019<br>m Level RQ CO | ARMER   | al Crops G | raze-Out | )     |          |           |       |        |                     |
| State                | County                              | Farm    | Tract      | Field    | Acres | Practice | Commodity | Class | Yield  | Reasonable Quantity |
| Maryland             | Frederick                           | 0000323 | 1962       | 1        | 21.13 | N        | Wheat     | SRW   | 59.000 | 1,246.67            |
| Maryland             | Frederick                           | 0000323 | 1962       | 3        | 12.75 | N        | Wheat     | SRW   | 59.000 | 752.25              |
|                      |                                     | 0000323 | 1962       | 4        | 6.57  | N        | Wheat     | SRW   | 59.000 | 387.63              |
| Maryland             | Frederick                           |         |            |          |       |          |           |       |        | 1227.122            |
| Maryland<br>Maryland | Frederick                           | 0000323 | 1962       | 5        | 6.14  | N        | Wheat     | SRW   | 59.000 | 362.20              |

# \*--810 Graze-Out Screen (Continued)

# **C** Field Descriptions

The following table provides the field descriptions for the Graze-Out Screen.

| Field/Button  | Description                                                         |
|---------------|---------------------------------------------------------------------|
| Producer Name | Displays the producer's name.                                       |
| Crop Year     | Displays the crop year.                                             |
| State         | Displays the State's physical location of the acreage.              |
| County        | Displays the county's physical location of the acreage.             |
| Farm          | Displays the farm number.                                           |
| Tract         | Displays the tract number.                                          |
| Field         | Displays the field number.                                          |
| Acres         | Displays the number of reported eligible acres for the farm record. |
| Practice      | Displays the irrigation practice for the commodity record.          |
| Commodity     | Displays the commodity type for the crop.                           |
| Class         | Displays the commodity class.                                       |
| Yield         | Displays the yield for the commodity.                               |
| Reasonable    | Displays the calculated RQ for the crop.                            |
| Quantity      |                                                                     |
|               | *                                                                   |

•

# Reports, Forms, Abbreviations, and Redelegations of Authority

# Reports

None.

# Forms

| Number  | Title             | Display<br>Reference | Reference |
|---------|-------------------|----------------------|-----------|
| FSA-578 | Report of Acreage |                      | Part 10   |

# Abbreviations Not in 1-CM

| Approved     |                                            |           |
|--------------|--------------------------------------------|-----------|
| Abbreviation | Term                                       | Reference |
| LPAS         | Loan and LDP Program Administration System | Text      |
| PDD          | Program Delivery Division                  | 1, 2      |
| RQ           | reasonable quantity                        | Part 10   |
| RQMS         | Reasonable Quantity Management System      | Part 10   |

# **Redelegations of Authority**

None.

# Menu and Screen Index

The following menus and screens are displayed in this handbook.

| Title                                            | Reference |
|--------------------------------------------------|-----------|
| Add Warehouse Favorites Screen                   | 27, 28    |
| LPAS Home Screen                                 | 20        |
| LPAS Warehouse Favorites Screen                  | 25        |
| View Warehouse Results Screen                    | 24.5      |
| Warehouse Data Search Results Screen             | 24        |
| Warehouse Data Search Screen                     | 23        |
| Warehouse Favorites Screen                       | 26        |
| Warehouse Menu Screen                            | 21        |
| COC Yield Menu Screen                            | 100       |
| COC Yield Screen                                 | 101       |
| COC Yields Results Screen                        | 102, 105  |
| COC Yield Approval Screen                        | 103       |
| COC Yields Approval Results Screen               | 104       |
| State Maximum Moisture Main Menu Screen          | 200       |
| State Maximum Moisture Screen                    | 201       |
| State Maximum Moisture Results Screen            | 202, 206  |
| State Maximum Moisture Approval Main Menu Screen | 203       |
| State Maximum Moisture Approval Screen           | 204       |
| State Maximum Moisture Approval Results Screen   | 205       |
| RQMS Home Screen                                 | 800       |
| Common Selection Screen                          | 802       |
| Producers with Reasonable Quantities Screen      | 803       |
| Reasonable Quantity Management Screen            | 804       |
| Total RQ Screen                                  | 805       |
| Farm Level RQ Screen                             | 806       |
| COC Yield Screen                                 | 807       |
| Manual Crops Screen                              | 808       |
| Manual Crops Entry Screen                        | 809       |
| Graze-Out Screen                                 | 810       |

.